## iLab Invoice Dispute Process

## For Institutional Administrators and/or Core Administrators

To begin the dispute resolution process, click on the orange flag in the invoice. A pop-up window will display with the original dispute details as well as options for addressing the dispute. Select an appropriate resolution option and click "Resolve dispute".

| Started by <b>iLab Admin</b> at <b>Dec 20,</b> 2<br>Reason: Incorrect quantity | 2017            |    |
|--------------------------------------------------------------------------------|-----------------|----|
| Note: Test                                                                     |                 |    |
| Resolve dispute by                                                             |                 |    |
| Adjust quantity                                                                | From 1.0 to 1.0 |    |
| Change billing status                                                          |                 |    |
| Adjust price type                                                              |                 |    |
| C Edit service                                                                 |                 |    |
| Cancel charge                                                                  |                 |    |
| No adjustment - bill as charged                                                |                 |    |
| Resolution notes                                                               |                 |    |
|                                                                                |                 |    |
|                                                                                |                 | 1. |

Once a dispute has been successfully resolved by an institutional/financial administrator or core administrator, the orange flag will turn to green.

|                            |                                                      |          | Invo     | ice Details    |             |                |              |                       |
|----------------------------|------------------------------------------------------|----------|----------|----------------|-------------|----------------|--------------|-----------------------|
| DATE                       | ITEM<br>DESCRIPTION                                  | PMT.#    | QTY      | PPU            | STATUS      | SUBTOTAL       | TAX          | TOTAL                 |
| Request: CIC-AW-1673       | Start: December 14                                   | 2017 0   | wner: A  | bdiel Will     | Financial A | Approver: N/A  |              | چ چ                   |
| (132165) December 14, 2017 | BET Sample Fee-<br>Research Service                  | FDF12270 | 1.0      | \$4.00/ea      | Completed   | \$4.00         | \$0.00       | \$4.00 🤌              |
| (132163) December 14, 2017 | Personnel Time                                       | FDF12270 | 1.0      | \$0.00/ea      | Con This ch | arge was under | dispute, but | now it's resolved     |
| (132162) December 14, 2017 | QTRAP Sample<br>Processing Tier 2<br>(21-50 Samples) | APP00618 | 1.0      | \$9.00/ea      | Completed   | \$9.00         | \$0.00       |                       |
| Actual cost: \$13.00       |                                                      | Pi       | rojected | l cost: \$39.0 | 00          |                |              | Invoice cost: \$13.00 |

An email notification can now be sent to all appropriate contacts informing them that the invoice dispute has been addressed. Within the invoice view, select the Envelope icon at the top of the invoice.

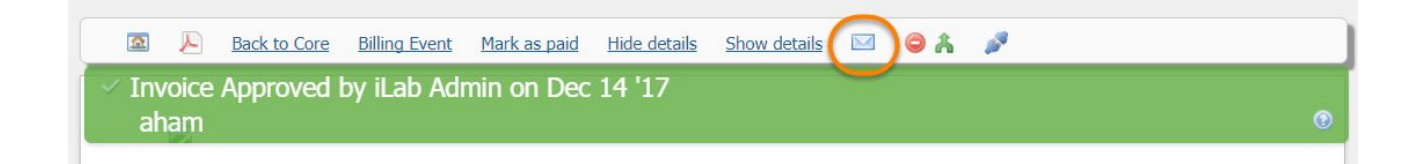

The email wizard will open. Select who you would like to send the email to and add any personalized messages within the Message box, then click Send.

| c 20 2017   | Sender                                   | Recipients                            | Subject            | Body                                    |    |  |  |  |  |
|-------------|------------------------------------------|---------------------------------------|--------------------|-----------------------------------------|----|--|--|--|--|
| 50 20, 2011 | no-reply@ilabsolutions.com               | admin@ilabx.com                       | Dispute initiated! | Reason - Incorrect quantity, Note - Tes | st |  |  |  |  |
| ec 20, 2017 | no-reply@ilabsolutions.com               | admin@ilabx.com                       | Dispute initiated! | Reason - Incorrect quantity, Note - Tes | st |  |  |  |  |
| end E       | mail                                     |                                       |                    |                                         |    |  |  |  |  |
| : In        | voice owner Researchers                  |                                       |                    |                                         |    |  |  |  |  |
| bject: iLi  | ab: Your invoice CIC-4198 from Petersfie | eld Research Institute (Cell          | Imaging Center)    |                                         |    |  |  |  |  |
| dy: M       | lessage (optional):                      |                                       |                    |                                         |    |  |  |  |  |
|             | File ▼ Edit ▼ Insert ▼ View ▼ Format ▼   |                                       |                    |                                         |    |  |  |  |  |
|             | B <i>I</i> ⊻ ♠ ₱ ₫                       | E 🗄 🗏 Par                             | agraph 🝷 Font      | t Sizes 👻 <u>T</u> x 🖻                  |    |  |  |  |  |
|             |                                          | $X_{2} \times^{2} \Omega \mathscr{O}$ | N 🛛 🕄              |                                         |    |  |  |  |  |
|             |                                          |                                       |                    |                                         |    |  |  |  |  |
|             |                                          |                                       |                    |                                         |    |  |  |  |  |
|             |                                          |                                       |                    |                                         |    |  |  |  |  |
|             |                                          |                                       |                    |                                         |    |  |  |  |  |
|             |                                          |                                       |                    |                                         |    |  |  |  |  |
|             |                                          |                                       |                    |                                         |    |  |  |  |  |
|             | -                                        |                                       |                    |                                         |    |  |  |  |  |

## **Filtering Disputed Invoices**

The filter tools may be used to identify and track any invoices currently disputed (Under Dispute) as well as invoices that were previously disputed but have been successfully addressed (Dispute Resolved). An orange flag indicates an invoice is disputed, while a green flag indicates the dispute has been resolved.

| Invoice List                              |                                                                     |                                |                |                     |                       |                |             |        |                  |                    |      |
|-------------------------------------------|---------------------------------------------------------------------|--------------------------------|----------------|---------------------|-----------------------|----------------|-------------|--------|------------------|--------------------|------|
| <ul> <li>Hide Filters</li> </ul>          |                                                                     |                                |                |                     |                       |                |             |        |                  |                    |      |
| ▼ Keywords                                |                                                                     |                                |                | 0                   |                       |                |             |        |                  |                    |      |
| Go                                        |                                                                     |                                |                | Note PDF of Invoice | s 📄 Dor               | wnload Results | as CSV      | 🖂 Emai | Admins wit       | h Access to Invoid | ices |
| ► Total Cost Over                         | Lab And Institution                                                 | Invoice Owner                  | Invoice Number | Payment Numbers     | Total Cost            | Status         | Commen      | t      | Approved         | ?                  |      |
| ▶ <u>Owner</u>                            | D. I. A                                                             |                                |                |                     |                       |                |             |        |                  | 99 00              | A    |
| <u>Owner Institution</u>                  | Becker, Amira (UOPH) Lab (569)                                      | Dave Fritsch (invoice_owner)   | EMF-4220       | 1234567             | \$25.60               | Not Yet Paid   | click to ed | lit 😡  | 🧿 not required 📋 | 4 1≣               |      |
| ► <u>Labs</u>                             | (onversity of rorridge)                                             |                                |                |                     | 1 charges             |                |             |        |                  | mark as paid       |      |
| Payment Number                            | Jenkins, Sandra (PRI) Lab (297)<br>(Petersfield Research Institute) | lliana Shields (invoice owner) | EMF-4219       | APP11623            | \$130.00<br>1 charges | Not Yet Paid   |             |        |                  |                    | E    |
| Price Types                               |                                                                     |                                |                |                     |                       |                | click to ed | lit 😡  | required         | 9-1                |      |
| Approved By                               |                                                                     |                                |                |                     |                       |                |             |        |                  | mark as paid       |      |
| Approval Status                           |                                                                     |                                |                |                     |                       |                |             |        |                  |                    |      |
| ► <u>Status</u>                           |                                                                     |                                |                |                     |                       |                |             |        |                  |                    |      |
| Invoices Sent                             |                                                                     |                                |                |                     |                       |                |             |        |                  |                    |      |
| Receive Hard Conv                         |                                                                     |                                |                |                     |                       |                |             |        |                  |                    |      |
| ▼ Dispute status                          | )                                                                   |                                |                |                     |                       |                |             |        |                  |                    |      |
| Dispute Resolved (1)<br>Under Dispute (1) |                                                                     |                                |                |                     |                       |                |             |        |                  |                    |      |
| Refunds                                   | ·                                                                   |                                |                |                     |                       |                |             |        |                  |                    |      |
| Apply Filters                             |                                                                     |                                |                |                     |                       |                |             |        |                  |                    |      |
| 🞏 Reset Filters                           |                                                                     |                                |                |                     |                       |                |             |        |                  |                    |      |